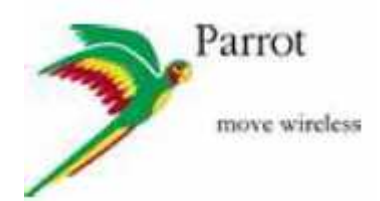

# Ako prepáliť firmware na Parrot MINIKIT Slim

Parrot\_MINIKIT\_updater

- 1- Pripojte USB kábel k USB portu Vášho počítača
- 2- NEPRIPÁJAJTE EŠTE USB kábel k MINIKIT Slim

3- Rozbalte súbor ktorý ste stiahli do určitého adresáru

- 4- Spustite software wxSerial Replication wxSerial
- 5- Zvoľte v menu Tools a potom zvoľte možnosť Extensions

| 🗮 wxSerial - Untitler  | d            |                  |               |        |           |
|------------------------|--------------|------------------|---------------|--------|-----------|
| File Edit View Comma   | inds Tools ? |                  |               |        |           |
| D 🚅 🖬 🖣 🛱 👌            | 🤊 💋 🛛 👔      | 1 column x 1 row | ~             |        |           |
| Select device type 💦 💉 |              | Cornect          | Configure No. | Device |           |
| Select layer 🔍         | 8            | 1                | Clear Layer   |        |           |
|                        |              |                  |               |        |           |
|                        |              |                  |               |        | -14       |
|                        |              |                  |               |        |           |
|                        |              |                  |               |        |           |
|                        |              |                  |               |        |           |
|                        |              |                  |               |        |           |
|                        |              |                  |               |        |           |
|                        |              |                  |               |        |           |
|                        |              |                  |               |        |           |
|                        |              |                  |               |        |           |
|                        |              |                  |               |        |           |
|                        |              |                  |               |        |           |
|                        |              |                  |               |        |           |
|                        |              |                  |               |        |           |
|                        |              |                  |               |        |           |
|                        |              |                  |               |        |           |
|                        |              |                  |               |        |           |
| EL 2                   | E2           | F.S.             | Fd            | ES.    | E6        |
| FZ                     | F8           | (EQ              | F10           | FU     | F12       |
| Ready                  |              | Discoppe         | rted 00:00:0  | 0      | 1. de fee |
|                        |              | DISCONNO         |               |        | 112       |

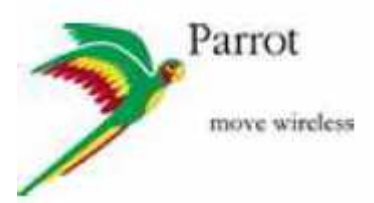

| 🗮 wxSerial - Untit | lled           |                  |                   |     |     |
|--------------------|----------------|------------------|-------------------|-----|-----|
| File Edit View Com | nmands Tools ? |                  |                   |     |     |
|                    | 1 🖉 😼 🔤 📍      | 1 column x 1 row | ×                 |     |     |
| Select device type | ~              | Connect          | Configure No Devi | 2ê  |     |
| Select layer       |                |                  | Clear Layer       |     | 1   |
|                    |                |                  |                   |     |     |
|                    |                |                  |                   |     |     |
|                    |                |                  |                   |     |     |
|                    |                |                  |                   |     |     |
|                    |                |                  |                   |     |     |
|                    |                |                  |                   |     |     |
|                    |                |                  |                   |     |     |
|                    |                |                  |                   |     |     |
|                    |                |                  |                   |     |     |
|                    |                |                  |                   |     |     |
|                    |                |                  |                   |     |     |
|                    |                |                  |                   |     |     |
|                    |                |                  |                   |     |     |
|                    |                |                  |                   |     |     |
|                    |                |                  |                   |     |     |
|                    |                |                  |                   |     |     |
|                    |                |                  |                   |     |     |
| F1                 | F2             | [F3]             | F4                | F5  | F6  |
| 57                 | F8             | F9               | F10               | F11 | F12 |
| Ready              |                | Disconnec        | ted 00:00:00      |     |     |

## 6- Kliknite na Add, prelistujte a vyberte súbor wxCK5xxxPlugin.dll

| Configure extensions |                |  |  |  |  |
|----------------------|----------------|--|--|--|--|
| Extensions Add       | Layers Move up |  |  |  |  |
| Remove               | Move down      |  |  |  |  |
| Properties           | Properties     |  |  |  |  |
|                      |                |  |  |  |  |
|                      |                |  |  |  |  |
| OK Cancel            |                |  |  |  |  |

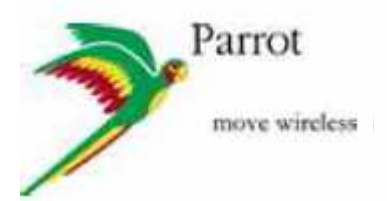

| Open file                                           |                                                                                                   |                             |     | 2 🔀       |
|-----------------------------------------------------|---------------------------------------------------------------------------------------------------|-----------------------------|-----|-----------|
| Regarder dans :                                     | wxserial_Mynos                                                                                    | 2                           | 000 | <b></b> + |
| Mes documents<br>récents<br>Bureau<br>Mes documents | Sources<br>CVS<br>Driver USB P5+<br>Out<br>P5UpdaterData<br>Root<br>UserGuide<br>CarAudioPlugin.d | 1<br>d1                     |     |           |
| Poste de travail                                    |                                                                                                   |                             |     |           |
|                                                     | Nom du fichier :                                                                                  | wxCK5xxxPlugin              |     | Ouvrir    |
| Favoris réseau                                      | Fichiers de type :                                                                                | wxSerial extensions (*.dll) |     | Annuler   |

- 7- Kliknite na Open pre výber súboru
- 8- V ľavom okienku pod Extensions, zaškrknite políčko CK5xxxPlugin

| Configure extensions    |                             |                                             |                                    |
|-------------------------|-----------------------------|---------------------------------------------|------------------------------------|
| Extensions CK5xxxPlugin | Add<br>Remove<br>Properties | Layers<br>ATCmd<br>P4Updater<br>✔ P5Updater | Move up<br>Move down<br>Properties |
| OK Cancel               |                             |                                             |                                    |

- 9- V pravom okienku Layers, zaškrknite políčko P5Updater
- 10- Potom stlačte tlačidlo OK

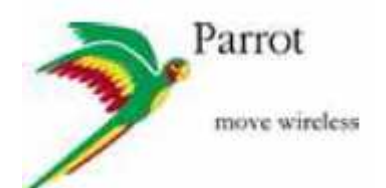

### 11- V zozname Select Device Type, zvoľte Serial Port

| 🗮 wxSerial - Untitled* |            |                  |                 |        |     |
|------------------------|------------|------------------|-----------------|--------|-----|
| Fie Edit View Command  | ls Tools ? |                  |                 |        |     |
| 068 🖬 🖻 🖉              |            | 1 column x 1 row | ~               |        |     |
| Select device type 🛛 😵 |            | Connect          | Configure No I  | levice |     |
| Select device type     | 12         |                  | Clear Leyer     |        |     |
| TCP/IP Socket          |            |                  |                 |        |     |
|                        |            |                  |                 |        |     |
|                        |            |                  |                 |        |     |
|                        |            |                  |                 |        |     |
|                        |            |                  |                 |        |     |
|                        |            |                  |                 |        |     |
|                        |            |                  |                 |        |     |
|                        |            |                  |                 |        |     |
|                        |            |                  |                 |        |     |
|                        |            |                  |                 |        |     |
|                        |            |                  |                 |        |     |
|                        |            |                  |                 |        |     |
|                        |            |                  |                 |        |     |
|                        |            |                  |                 |        |     |
|                        |            |                  |                 |        |     |
|                        |            |                  |                 |        |     |
|                        |            |                  |                 |        |     |
|                        | 70         |                  | V               | 30     |     |
| F1                     | 12         | 153              | P4              | E5     | F6  |
| F7                     | F8         | FØ               | F10             | Fil    | F12 |
| A second               |            | Disconr          | nected 00:00:04 | 0      |     |

## 12- V zozname Select Layer, zvoľte P5Updater. Nezmeňte Select port

| 🗮 wodierial - Untit      | led"          |                  |                |                         |     |
|--------------------------|---------------|------------------|----------------|-------------------------|-----|
| File Edit View Com       | mands Tools ? |                  |                |                         |     |
| 0 📽 🔒 🖻 🖻                |               | 1 column x 1 row | ~              | k.                      |     |
| Serial Port              | Select port   | Connect          | Configure)     | 15200, 8, 1, None, None |     |
| Select layer 🛛 👻         | 6             |                  | 🐷 🛛 Dear Layer |                         |     |
| Select layer<br>Physical |               |                  |                |                         |     |
| PSUpdater                |               |                  |                |                         |     |
|                          |               |                  |                |                         |     |
|                          |               |                  |                |                         |     |
|                          |               |                  |                |                         |     |
|                          |               |                  |                |                         |     |
|                          |               |                  |                |                         |     |
|                          |               |                  |                |                         |     |
|                          |               |                  |                |                         |     |
|                          |               |                  |                |                         |     |
|                          |               |                  |                |                         |     |
|                          |               |                  |                |                         |     |
|                          |               |                  |                |                         |     |
|                          |               |                  |                |                         |     |
|                          |               |                  |                |                         |     |
|                          |               |                  |                |                         |     |
| FI                       | F2            | [[63             | F4             | 1 75                    | E6  |
| [77]                     | FØ            | P9               | ] (F10         | F11                     | F12 |
|                          |               | Discor           | nected 00:00   | 0:00 Tx:0/Rx:0          | 28  |

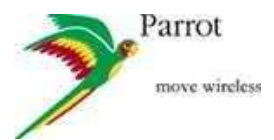

#### 13- V Settings:

- \* Uistite sa, že zvolený produkt je MINIKIT 2
- \* zaškrknite políčko Initial update
- \* Zmažte Bluetooth adresu. Políčko bluetooth address by malo byť prázdne.
- \* Nekliknite na Generate
- \* Nezaškrknite políčko Use test binary

| 🗮 wxSerial   | Untitled <sup>®</sup>        |                                                                                                    |              |                         |         |
|--------------|------------------------------|----------------------------------------------------------------------------------------------------|--------------|-------------------------|---------|
| File Edit Vi | evi Commands Tools ?         |                                                                                                    |              |                         |         |
| 0 🖨 🔒        | 4 A 🖋 😼 🗖 🌹                  | t column x 1 row                                                                                                    | *            |                         |         |
| Serial Port  | Select port                  | Connect                                                                                                    | Configure    | 15200, 8, 1, None, None |         |
| FSUpdater    | ~                            | ~                                                                                                    | Clear Layer  |                         |         |
|              |                              |                                                                                                    |              |                         |         |
| Settings     |                              |                                                                                                    |              |                         |         |
| Baud Rate (  | 236400                       |                                                                                                    |              |                         |         |
| Product :    | MINIKIT2                     | and the second second sec |              |                         |         |
| Initial upd  | late Use Use Use test        | ery                                                                                                    |              |                         |         |
| Bluetooth Ad | dress (LA:60:FE:45:FF:5.)    | Gorate                                                                                                    |              |                         |         |
| Files        |                              |                                                                                                    |              |                         |         |
| Experator    | D: Documents and Settingslf. | albinet/Mes documents                                                                                                    | Province     |                         |         |
| ( TIMAIO )   |                              |                                                                                                    | Lionsein     |                         |         |
| Baobcader (  | Poupoaceroiela/perioteoot_us | D_Boctloader_minkt2                                                                                                    | Browse,      |                         |         |
| Flasher (    | PSUpdateiOsta/parinthost_Ha  | icher_innikit2.plf                                                                                                    | Browse       |                         |         |
| Automatic    | selection of flasher file    |                                                                                                    |              |                         |         |
| Update       |                              |                                                                                                    |              |                         |         |
| Set the para | meters and press "Start".    |                                                                                                    |              |                         |         |
|              |                              |                                                                                                    | 1            |                         |         |
| Start        | Capcel                       |                                                                                                    |              |                         |         |
| Locare       | - Andrea                     |                                                                                                    |              |                         |         |
|              |                              |                                                                                                    |              |                         |         |
| Fi           | F2                           | 193                                                                                                    | F4           | P5                      | Fó      |
| F7           | -68                          | ) Pa                                                                                                    | FHU FHU      | E11                     | )riz [] |
|              |                              | Discon                                                                                                    | nected 00:00 | 0:00 Tx:0/Rx:0          | 2       |

#### 14- Vo Files:

- \* Firmware: prelistujte a vyberte správny firmware payload\_global\_XX.plf
- \* Bootloader: tento riadok musí ostať neaktívny (keď nie je, odškrtnite Initial update)
- \* Updater: tento riadok musí byť neaktívny

|   | Parrot        |
|---|---------------|
| Y | move wireless |

| 🗮 wxSerial - Untitled*                                                                                                    |                                                                                              |                                                                    |                  |                     |              |
|----------------------------------------------------------------------------------------------------|----------------------------------------------------------------------------------------------|--------------------------------------------------------------------|------------------|---------------------|--------------|
| File Edit View Command                                                                                                    | s Tools 7                                                                                    |                                                                    |                  |                     | and a second |
| D 🚅 🖬 👘 🐻 🝠                                                                                                    | 8 7                                                                                          | 1 column x t row                                                   | *                |                     |              |
| Serial Port 😽                                                                                                    | Select part                                                                                  | Connect                                                            | Configure]11520  | ), D, 1, None, None |              |
| P5Updater 💉                                                                                                    | 8                                                                                            |                                                                    | Clear Layer      |                     |              |
| Settings Baud Rate : 200400 Product : MINIKIT2  Initial update Use US Bluetooth Address :  Fles Firmware oftware\Firmw Bnoticeder : ClincaterDad Hasher : Store Setthe parameters and press Start Carcel | arely1.01 RCI\payl<br>arely1.01 RCI\payl<br>alparcobox Loo b<br>alpa co Cashe<br>Sin Start". | y<br>Generate<br>cad_global_FR.ph<br>codeade_minikt2<br>minikt2.pf | Browse<br>Browse |                     |              |
| F1                                                                                                    | F2                                                                                           | F3                                                                 | E4               | F5                  | FG           |
| F7                                                                                                    | F0                                                                                           | F9                                                                 | F10              | F11                 | F12          |
|                                                                                                    |                                                                                              | Discon                                                             | nected 00:00:00  | TX:0 / RX:0         |              |

- 15- Teraz pripojte USB kábel do MINIKIT Slim a zapnite ho.
- 16- Stlačte súčasne a držte tlačidlo Reset (napr. so sponkou) a rotačný (otočný) gombík pre nastavenie MINIKIT Slim v prepalovacom režime.

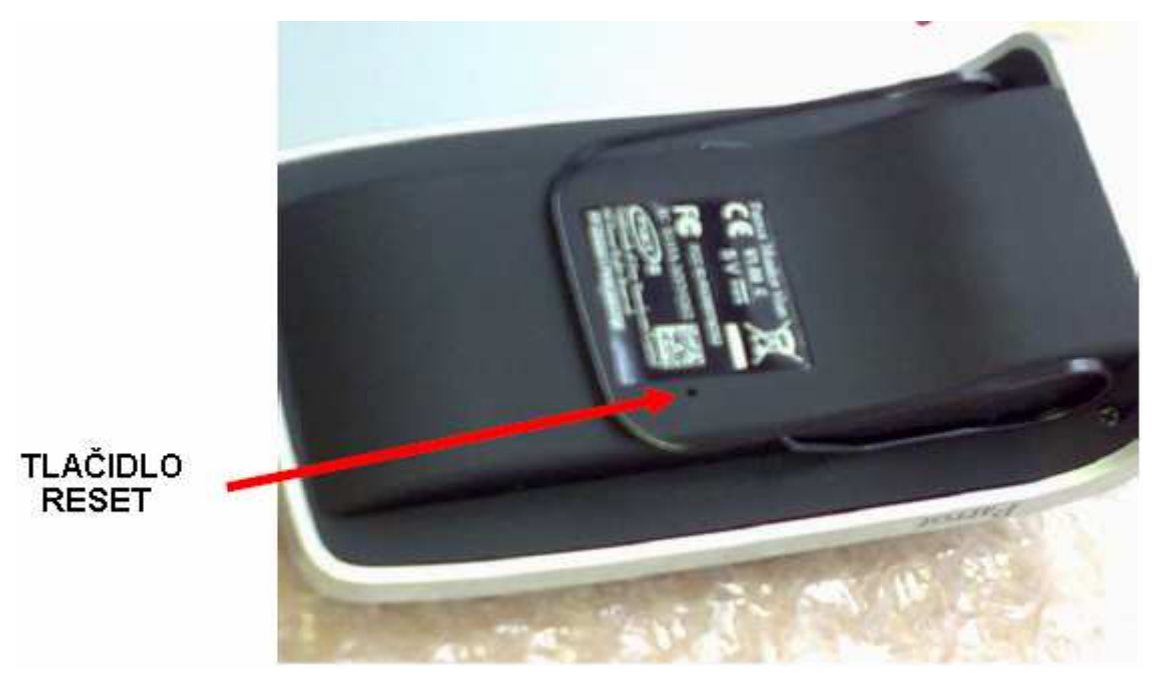

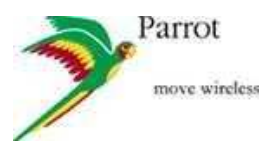

#### 17- Stlačte teraz tlačidlo Start

| 🗮 wx&eria     | l - Untitled*                   |                     |               |                        |     |
|---------------|---------------------------------|---------------------|---------------|------------------------|-----|
| File Edit V   | ew Commands Tools ?             |                     |               |                        |     |
| 0 📽 日         | 16 🖬 🖋 😼 🔲 🤶                    | 1 column × 1 row    | ×             |                        |     |
| Serial Port   | Select port                     | Connect             | Configure]11  | 5200, 8, 1, None, None |     |
| P5Updater     | × ×                             |                     | Gear Layer    |                        |     |
|               |                                 |                     |               |                        |     |
| Settings      | Faussie Control (               |                     |               |                        |     |
| Baud Rate :   | 236400                          |                     |               |                        |     |
| Product :     | MINIKIT2                        |                     |               |                        |     |
| 🕑 Initial upo | late 🕐 Use USB 🚺 Use test binar | γ                   |               |                        |     |
| Bluetooth Ac  | ldress :                        | Generate            |               |                        |     |
| Files         |                                 |                     |               |                        |     |
| Firmware :    | oftware\Firmware\v1.01 RC1\pay  | oad_global_FR.plf ( | Browse        |                        |     |
| Bootloader :  | FSUpdaterData/parrotboot_usb_b  | optioader_minikt2   | Browse        |                        |     |
| Flasher';     | PSUpdaterData/parrotboot_flashe | r_minikit2.plf      | Browse        |                        |     |
| Automati      | selection of Rasher file        |                     |               |                        |     |
| Update        |                                 |                     |               |                        |     |
| Set the para  | meters and press "Start".       |                     |               |                        |     |
|               |                                 |                     |               |                        |     |
| Start         | Cancel                          |                     |               |                        |     |
| -             |                                 |                     |               |                        |     |
|               |                                 |                     | The           |                        |     |
| F1            |                                 | F3                  | F4            | F5                     | F6  |
| EZ:           | F8                              | F9                  | F10           | F11                    | F12 |
|               |                                 | Discon              | nected 00:00: | 00 Tx:0 / Rx:0         |     |

- 18- Pustite najprv rotačný gombík a potom reset tlačidlo
- 19- Prepaľovanie nového firmwaru v MINIKIT Slim pamäti sa zahájilo (stavový riadok indikuje proces pri prepaľovaný)

| 🗮 wxSerial    | - Untitled*                      |                   |             |                          |    |
|---------------|----------------------------------|-------------------|-------------|--------------------------|----|
| File Edit Vie | ew Commands Tools ?              |                   |             |                          |    |
| 0 🖼 🖬         | 4 R / 3 C ?                      | 1 column x 1 row  |             | 6                        |    |
| Serial Port   | Select port                      | Connect           | Configure   | 115200, 8, 1, None, None |    |
| P5Updater     | 8                                |                   | Clear Layer |                          |    |
|               |                                  |                   |             |                          |    |
| Settings      |                                  |                   |             |                          |    |
| Baud Rate :   | 200400                           |                   |             |                          |    |
| Products      | MINIKIT2                         |                   |             |                          |    |
| 🔽 Initial upd | ate 🔽 Use USB 🔝 Use test binar   | 1                 |             |                          |    |
| Bluetooth Ad  | dress:                           | Generate          |             |                          |    |
| Files         |                                  |                   |             |                          |    |
| Pirmware :    | oftware\Primvare\v1.01 RCI\payli | ad_global_FR.,plf | Browse      |                          |    |
| Bootloader :  | P5UpdaterDatajparrutboot_csb_b   | odloeder_mirikit2 | Browse      |                          |    |
| Flasher :     | PSUpdaterData/perrolbool_flasher | _minikit2.plf     | Browsen.    |                          |    |
| Automatic     | selection of Basher File         |                   |             |                          |    |
| Update        |                                  |                   |             |                          |    |
| Send the Firm | ware 28%                         |                   |             |                          |    |
|               |                                  |                   |             |                          |    |
| Start         | Cancel                           |                   |             |                          |    |
|               |                                  |                   |             |                          |    |
| F1            | )[F2][                           | .F3               | F4          | en (                     | F6 |
| E FIL         | F8                               | F9                | FID         | #11                      |    |
|               |                                  | Discon            | nected 00:0 | 00:00 Tx:0/Rx:0          |    |

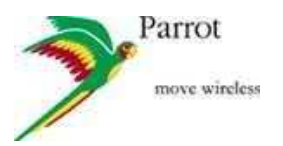

- 20- Počkajte pár sekúnd kým sa dokončí prepaľovanie ...
- 21- Prepalovací software Vás upozorní na koniec prepaľovania so správou: Done!!!

| 🗮 w.(Seria   | I - Untitled*                                          |                |                  |          |          |                  |     |
|--------------|--------------------------------------------------------|----------------|------------------|----------|----------|------------------|-----|
| File Edit V  | iew Commands Too                                       | ols ?          |                  |          |          |                  |     |
| 0 🗟 🖪        | 96/ B                                                  |                | L column x 1 row |          | *        |                  |     |
| Serial Port  |                                                        |                | Connect          |          | 115200,  | 8, 1, None, None |     |
| PSUpdater    | ~                                                      |                |                  | Clear La | yer      |                  |     |
| Sattions     |                                                        |                |                  |          |          |                  |     |
| Detunys      | 020400                                                 | 1050           |                  |          |          |                  |     |
| Dalle Kats ( | 23UHUU                                                 |                |                  |          |          |                  |     |
| Product :    | MINIKIT2                                               | <u> </u>       |                  |          |          |                  |     |
| Initial up   | late I Use Use []                                      | Use test binar | /:<br>           |          |          |                  |     |
| Bluetooth Ad | idress :                                               |                | Generate         |          |          |                  |     |
| Files        |                                                        |                |                  |          |          |                  |     |
| Firmware :   | oftware\Firmware\v1.0t RCI1payload_global_FR.pF Erowse |                |                  |          |          |                  |     |
| Bootbader 1  | PSUpdaterData)parr                                     | obcader_mnkb2  | Browse           |          |          |                  |     |
| Elasher (    | P50pdaterData/psrr                                     | min##2.plf     | Brovise          |          |          |                  |     |
| Automati     | selection of flasher f                                 | le             |                  |          |          |                  |     |
| Update       |                                                        |                |                  |          |          |                  |     |
| DoneIII      |                                                        |                |                  | 100%     |          |                  |     |
|              |                                                        |                |                  |          |          |                  |     |
| Shart        | 1 Deput                                                |                |                  |          |          |                  |     |
| Locart       | Concer                                                 |                |                  |          |          |                  |     |
|              |                                                        |                |                  |          |          |                  |     |
| F1           | F                                                      | 2              | F9               | 1        | 4        | F5               | F6  |
| F7           | F                                                      | в [            | F9               | F        | 10       | F11              | F12 |
|              | 0117                                                   |                | Discon           | nected   | 00:00:00 | Tx:0/Rx:0        |     |

22- Pred požitím MINIKIT Slim, ho musíte resetovať:

- \* odpojte USB kábel od MINIKIT Slim
- \* stlačte rotačný gombík a reset gombík naraz
- \* pustite najprv resetové tlačidlo
- \* Potom pustite rotačné tlačidlo a počkajte pár sekúnd
- \* Zobrazí sa Vám uvítacia správa

## VAROVANIE

Niekedy nefunguje prepaľovanie, pretože USB pripojenie nedodáva dostatočne veľa napätia. V tomto prípade, je lepšie použiť stolný počítač (desktop PC).

Nezobrazí sa koniec prepaľovania na rozhraní. Na konci prepaľovania, sa môže vo Windowse zobraziť vyskakovacie okno ktoré Vám zabráni pripojiť nové USB zariadenie.